| Responsável<br>Coordenadoria de Governança -<br>CGOV | Coordenação<br>Oproc | Execução |  |
|------------------------------------------------------|----------------------|----------|--|
| Instrução de Trabalho - IT                           |                      |          |  |

| Processo                        |                               |    |                                                                                                    |                                    |               |                        |
|---------------------------------|-------------------------------|----|----------------------------------------------------------------------------------------------------|------------------------------------|---------------|------------------------|
| Intervir em documentos públicos |                               |    |                                                                                                    |                                    |               |                        |
| Versão<br>01/2025               | Data<br>Emissão<br>30/05/2025 | de | Macroprocesso (Governo de SC)<br>Sistema Administrativo de<br>Gestão Documental e<br>Publicação Oficial | Macroproco<br>Intervir<br>públicos | esso (D<br>em | IAP/SEA)<br>documentos |

## 1. INFORMAÇÕES DO PROCESSO

### Objetivo

Garantir a integridade das informações contidas nos documentos públicos do Arquivo de Santa Catarina, assegurando que toda intervenção seja realizada de forma a manter a legibilidade, acessibilidade e valor histórico do documento.

### Informações complementares

Existem diversas possibilidades de intervenções que podem ser realizadas em um documento, desde procedimentos preventivos como a limpeza quanto restaurações físicas ou químicas, as instruções sobre cada tipo de intervenção serão consolidadas em outros tipos de materiais como cartilhas.

### Responsável

| Setor | Telefone       | E-mail              |
|-------|----------------|---------------------|
| GEARP | (48) 3665-6278 | gearp@sea.sc.gov.br |

#### Interessados

- Pesquisadores
- Sala de Pesquisa
- Laboratório
- Processamento Técnico
- GEARP

#### Atores envolvidos

- Sala de Pesquisa
- Laboratório
- Processamento Técnico
- GEARP

### Recursos tecnológicos (Sistemas e Integrações)

SGP-e

### Parâmetros SGPE

| Assunto                                       | Classe                                                           | Controle de acesso (sigilo) |
|-----------------------------------------------|------------------------------------------------------------------|-----------------------------|
| 1771 – Restauração de<br>documentos do acervo | 7 – Formulário de<br>Solicitação de Restauração<br>de Documentos | Público                     |

### Legislação, normativas e outras referências

Legislação Federal e Estadual

- Lei Federal nº 8.159/1991 Lei Nacional de Arquivos: Regulamenta a política nacional de arquivos públicos e privados, estabelecendo princípios e diretrizes para a gestão documental.
- Lei Estadual nº 9.747/1994: Dispõe sobre a avaliação e destinação dos documentos da Administração Pública Estadual.
- Lei de Acesso à Informação (LAI) Lei Federal nº 12.527/2011: Garante o direito dos cidadãos ao acesso a informações públicas, incluindo documentos arquivísticos.
- Decreto Estadual nº 1.444/1988: Regulamenta aspectos da gestão documental no Estado de Santa Catarina.
- Lei Ordinária nº 17.449/2018: Institui o Sistema Estadual de Cultura (SIEC), incluindo diretrizes para a preservação de acervos documentais.

### Resoluções e Normas Técnicas

- Resolução CONARQ nº 20/2004: Estabelece diretrizes para a gestão documental e a preservação de documentos arquivísticos.
- Resolução CONARQ nº 54/2023: Regulamenta a aplicação da Lei Geral de Proteção de Dados (LGPD) em arquivos permanentes.
- Resolução CONARQ nº 27/2008: Define a obrigatoriedade do Poder Público de manter arquivos organizados e promover sua conservação.
- Normas do Arquivo Nacional: Diretrizes sobre digitalização, acondicionamento e técnicas de preservação documental.
- Normas da Associação Brasileira de Normas Técnicas (ABNT): Como a NBR 15.930, que trata da conservação de documentos gráficos e arquivísticos.

### Indicadores de performance

- Número de intervenções realizadas/Ano
- Número de intervenções realizadas/Mês
- Número de intervenções realizadas/Nº de documentos no arquivo

#### Siglas

- APESC Arquivo Público do Estado de Santa Catarina
- DIAP Diretoria do Arquivo Público

- SEA Secretaria de Estado da Administração
- SGP-e Sistema de Gestão de Processos Eletrônicos
- GEARP Gerência do Arquivo Permanente

#### **DIAGRAMA DO PROCESSO**

O Diagrama do processo pode ser visualizado no link:

https://modeler.camunda.io/share/40292a09-c1ba-4e3f-b9b2-baa26a840b0a

### DESCRIÇÃO DAS ATIVIDADES

#### Sala de Pesquisa, Laboratório ou Processamento Técnico

1- Início do processo: Nova solicitação de intervenção no documento. Essa solicitação pode ser realizada pela Sala de Pesquisa, por identificação do próprio laboratório ou pela GEARP, mais especificamente pelo Processamento técnico.

#### 2- Preencher solicitação de procedimentos

O FORMULÁRIO DE SOLICITAÇÃO DE PROCEDIMENTOS AO SETOR DE CONSERVAÇÃO E RESTAURAÇÃO DE DOCUMENTOS deve ser preenchido conforme modelo. Possui os seguintes campos:

### 1. IDENTIFICAÇÃO DO DOCUMENTO

- 1.1 Notação:
- 1.3 Data-limite:
- 1.4 Número de páginas:
- 1.5 Localização na estante e prateleira:

### 2. JUSTIFICATIVAS PARA A SOLICITAÇÃO

#### 3. INFORMAÇÕES DE CONTROLE

- 3.1 Solicitante:
- 3.2 Data da solicitação:
- 3.3 Responsável pelo recebimento da solicitação no setor de conservação e restauração:

#### 3- Instruir processo no SGP-e:

A notação da caixa/pasta/livro deve constar no detalhamento do processo do SGP-e (notação = identificação).

Classe

#### Assunto

#### Encaminhar documento para autorização da GEARP 4-

#### Sala de Pesquisa, Laboratório ou Processamento Técnico

#### 5- Analisar as condições do documento

Verifica-se o acesso/demanda de pesquisa, se o arquivo já está digitalizado, e as condições físicas do documento para determinar se o procedimento que está sendo solicitado é adequado ou necessário.

#### 6- Indeferir solicitação

Caso o documento não necessite de intervenção ou não seja uma prioridade no momento, o pedido é indeferido, o processo retorna ao setor demandante e deve ser arquivado.

#### 7- Autorizar intervenção

A partir do momento em que a autorização é autorizada, a GEARP deve ao mesmo tempo, encaminhar o objeto de intervenção ao laboratório e sinalizar à sala de pesquisa da indisponibilidade do documento enquanto os procedimentos estiverem sendo realizados.

Sala de pesquisa

#### 8- Atualizar lista de documentos indisponíveis

Atualizar lista de documentos indisponíveis para pesquisa do público

#### Laboratório

#### 9- Analisar as condições do objeto da intervenção

### 10- Elaborar plano de intervenção

Seguir para 11 se o documento estiver contaminado ou 12 caso não esteja

#### 11- Colocar documento em guarentena

Caso o documento esteja contaminado com agentes biológicos, deve ser colocado em quarentena para não contaminar outros documentos.

#### 12- Executar plano de intervenção

O plano de intervenção será executado quando o documento virar prioridade pelo laboratório de pesquisa.

#### 13- Organizar documentos de acordo com a configuração original

# 14- Registrar intervenções no prontuário do documento

O prontuário serve para consulta posterior, no qual poderá ser identificado o histórico de intervenções realizadas no documento.

# 15- Anexar prontuário do documento no processo

# 16- Encaminhar relatório pelo SGP-e

# GEARP

# 17- Registrar procedimentos em banco de dados específico

Os procedimentos realizados e registrados no prontuário devem ser registrados em uma planilha de consolidação de informações pela GEARP.

# 18- Guardar documento no acervo

O documento é levado de volta ao acervo.

# 19- Arquivar processo no SGP-e

O processo no SGP-e deve ser arquivado pela GEARP.

# 20- Comunicar sala de pesquisa

Comunicar Sala de Pesquisa que o documento está disponível para consulta novamente

# Sala de pesquisa

# 21- Atualizar lista de documentos indisponíveis

A Sala de pesquisa retira o documento da lista de documentos indisponíveis e o processo é finalizado.

# HISTÓRICO DE REVISÕES

| Versão<br>nº | Responsável pela<br>elaboração da IT | Data       | Síntese da Revisão                                |
|--------------|--------------------------------------|------------|---------------------------------------------------|
| 01/2025      | Mateus Espíndola – JS<br>Prime       | 30/05/2025 | Primeira versão "Intervir em documentos públicos" |

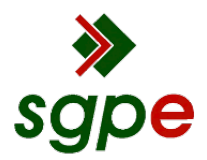

Assinaturas do documento

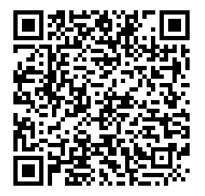

# Código para verificação: Z47EX50Z

Este documento foi assinado digitalmente pelos seguintes signatários nas datas indicadas:

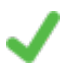

**MATEUS PERES ESPINDOLA** (CPF: 094.XXX.289-XX) em 04/06/2025 às 11:40:32 Emitido por: "AC Final do Governo Federal do Brasil v1", emitido em 17/12/2024 - 14:50:24 e válido até 17/12/2025 - 14:50:24. (Assinatura Gov.br)

JUÇARA NAIR WOLLF (CPF: 531.XXX.139-XX) em 16/06/2025 às 11:21:09 Emitido por: "SGP-e", emitido em 31/10/2023 - 14:58:07 e válido até 31/10/2123 - 14:58:07. (Assinatura do sistema)

Para verificar a autenticidade desta cópia, acesse o link <u>https://portal.sgpe.sea.sc.gov.br/portal-externo/conferencia-documento/U0VBXzcwMDBfMDAwMDk4NjhfMTAxMThfMjAyNV9aNDdFWDUwWg==</u> ou o site <u>https://portal.sgpe.sea.sc.gov.br/portal-externo</u> e informe o processo **SEA 00009868/2025** e O código **Z47EX50Z** ou aponte a câmera para o QR Code presente nesta página para realizar a conferência.